## Private iGCSE exam booking guide

Homepage | ontrack: Learner Hub (tribal-ebs.com)

Step 1: Register / login as the student entering the exam with details the same as their passport / birth certificate.

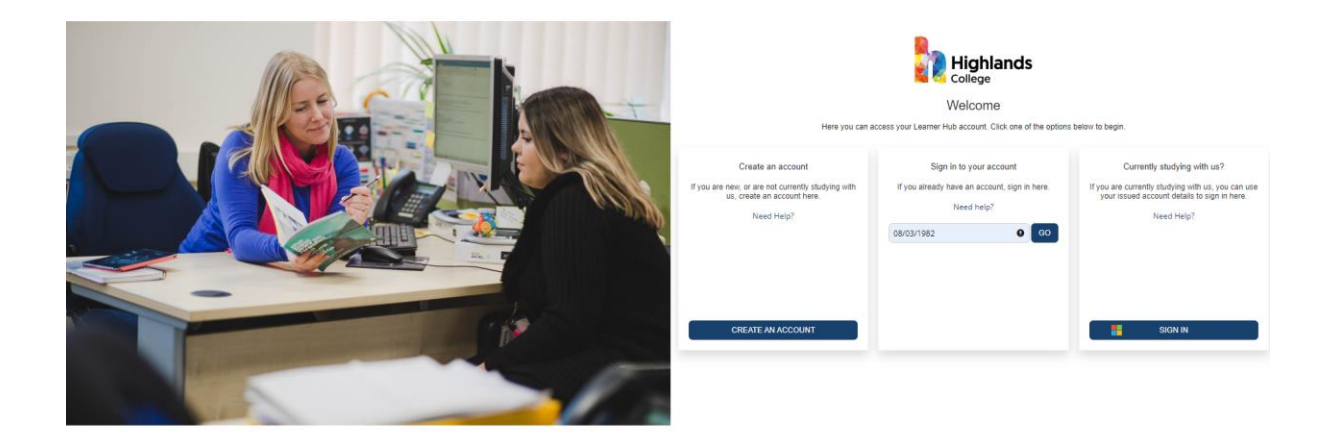

Step 2: Under "Course/Qualification Type" Select "Private Exam / British Citizenship Test", then click search

| Highlands                                | Homepage                                                                                                    |                                                                                                    | Support 👳 - |
|------------------------------------------|----------------------------------------------------------------------------------------------------|----------------------------------------------------------------------------------------------------|-------------|
| Homepage<br>My Details<br>Qualifications | Welcome<br>You can find information about your applications and enrolls<br>Any actions you need to take will be shoon below.<br>Please contex usa email to <u>HCGSTamiBhibhibhibhibhibhibhibhibhibhibhibhibhibh</u> | ents here. You can also check previous communications with us: upload evidence, and update your qualifications and consents.<br>I you need further help with anything: | Θ           |
| Evidence                                 | Find a Course                                                                                                    |                                                                                                    | ⊚           |
| Data Protection<br>My Marks              | What course are you looking for?                                                                                                    | Course/Qualification Type Private Examp / British Citizenship Test                                                                                                    |             |
| ILP Learner<br>My Documents              |                                                                                                    | 1-1-16<br>Aduk Access to HE<br>Aduk and Community Education (ACE)<br>Private Exam J Risch Classening Test                                                              | SEARCH      |
| Exams<br>My Support                      |                                                                                                    | Higher Apprentication<br>Life Still Creating 3 Level 1<br>Professional Studies Center (PSC)<br>Stah Form Programme                                                     |             |
|                                          |                                                                                                    |                                                                                                    |             |
|                                          |                                                                                                    |                                                                                                    |             |
|                                          |                                                                                                    |                                                                                                    |             |
|                                          |                                                                                                    |                                                                                                    |             |
|                                          |                                                                                                    |                                                                                                    |             |

| Step 5. Chek on entry for which course of chek on / button to see in | Slep 3 |
|----------------------------------------------------------------------|--------|
|----------------------------------------------------------------------|--------|

| Highlands       | Course Lis        | st                                                 |                                                  |                       |                  |        |       |         |           |       | Support                   |
|-----------------|-------------------|----------------------------------------------------|--------------------------------------------------|-----------------------|------------------|--------|-------|---------|-----------|-------|---------------------------|
| College         | Please note: For  | Adult & Community Education courses, senior citize | n discount will be applied automatically at chee | ckout for eligible co | ourses/students. |        |       |         |           |       | Description               |
| Details         |                   |                                                    |                                                  |                       |                  |        |       |         |           |       | Location                  |
| lifications     | Course Code       | Course                                             | Location                                         | Day                   | Start Date       | † Time | Weeks | Fee 🗄   | Spaces    |       |                           |
|                 | EXBCT-02          | British Citizenship Test 02                        | Highlands College-University Building            | Wednesday             | 01/11/2023       | 18:00  | 1     | £56.50  | Available | ENROL | Day                       |
| nce             | EXBCT-03          | British Citizenship Test 03                        | Highlands College-University Building            | Wednesday             | 13/12/2023       | 18:00  | 1     | £56.50  | Full      |       |                           |
| ¢               | EXBCT-04          | British Citizenship Test 04                        | Highlands College-University Building            | Wednesday             | 24/01/2024       | 18:00  | 1     | £56.50  | Available | ENROL | Торіс                     |
|                 | EXBCT-05          | British Citizenship Test 05                        | Highlands College-University Building            | Wednesday             | 06/03/2024       | 18:00  | 1     | £56.50  | Available | ENROL |                           |
| Data Protection | EXBCT-06          | British Citizenship Test 06                        | Highlands College-University Building            | Wednesday             | 17/04/2024       | 18:00  | 1     | £56.50  | Available | ENROL | Sub Topic                 |
| larks           | EXBCT-07          | British Citizenship Test 07                        | Highlands College-University Building            | Wednesday             | 29/05/2024       | 18:00  | 1     | £56.50  | Available | ENROL |                           |
| arpar           | EXBCT-08          | British Citizenship Test 08                        | Highlands College-University Building            | Wednesday             | 10/07/2024       | 18:00  | 1     | £56.50  | Available | ENROL | Course/Qualification Type |
|                 | E17BIOL           | IGCSE Pearson Biology (Private Candidates)         | Highlands College-University Building            | Friday                | 10/05/2024       | 09:30  | 1     | £380.00 | Available | ENROL | British Citizenship Test  |
| ocuments        | E17BUSIN          | IGCSE Pearson Business (Private Candidates)        | Highlands College-University Building            | Monday                | 13/05/2024       | 14:00  | 1     | £239.00 | Available | ENROL | _                         |
| IS              | E17CHEM           | IGCSE Pearson Chemistry (Private Candidates)       | Highlands College-University Building            | Friday                | 17/05/2024       | 09:30  | 1     | £380.00 | Available | ENROL | SE/                       |
| upport          | Showing 1 to 10 o | of 19 records                                      | <b>G D</b>                                       |                       |                  |        |       |         |           |       |                           |
|                 |                   |                                                    |                                                  |                       |                  |        |       |         |           |       |                           |
|                 |                   |                                                    |                                                  |                       |                  |        |       |         |           |       |                           |
|                 |                   |                                                    |                                                  |                       |                  |        |       |         |           |       |                           |
|                 |                   |                                                    |                                                  |                       |                  |        |       |         |           |       |                           |
|                 |                   |                                                    |                                                  |                       |                  |        |       |         |           |       |                           |

Step 4: Click "Checkout" to register and pay OR Click "Continue Looking" to add more

| Highlands       | Basket                                                              |                                       |            |              | Support                  | • |
|-----------------|---------------------------------------------------------------------|---------------------------------------|------------|--------------|--------------------------|---|
| College         |                                                                     |                                       |            |              |                          |   |
| Homepage        | Course                                                              | Location                              | Start Date | ¢ Time       | φ                        |   |
| My Details      | IGCSE Pearson Biology (Private Candidates)                          | Highlands College-University Building | 10/05/2024 | 09:30 £380.0 | REMOVE                   |   |
| Qualifications  | Showing 1 to 1 of 1 records                                         | <b>G D</b>                            |            |              |                          |   |
| Evidence        | N.B. Appropriate discounts will be applied before payment is taken. | Total Fees :                          |            |              |                          |   |
| Inbox           |                                                                     | £380.00                               |            |              |                          |   |
| Data Protection |                                                                     |                                       |            |              |                          | - |
| My Marks        |                                                                     |                                       |            |              | CONTINUE LOOKING CHECKOU |   |
| ILP Learner     |                                                                     |                                       |            |              |                          |   |
| My Documents    |                                                                     |                                       |            |              |                          |   |
| Exams           |                                                                     |                                       |            |              |                          |   |
| My Support      |                                                                     |                                       |            |              |                          |   |
|                 |                                                                     |                                       |            |              |                          |   |
|                 |                                                                     |                                       |            |              |                          |   |
|                 |                                                                     |                                       |            |              |                          |   |
|                 |                                                                     |                                       |            |              |                          |   |
|                 |                                                                     |                                       |            |              |                          |   |

Step 5: In "Course/qualification" select "Private Exam / British Citizenship Test" and click search to view the course list again

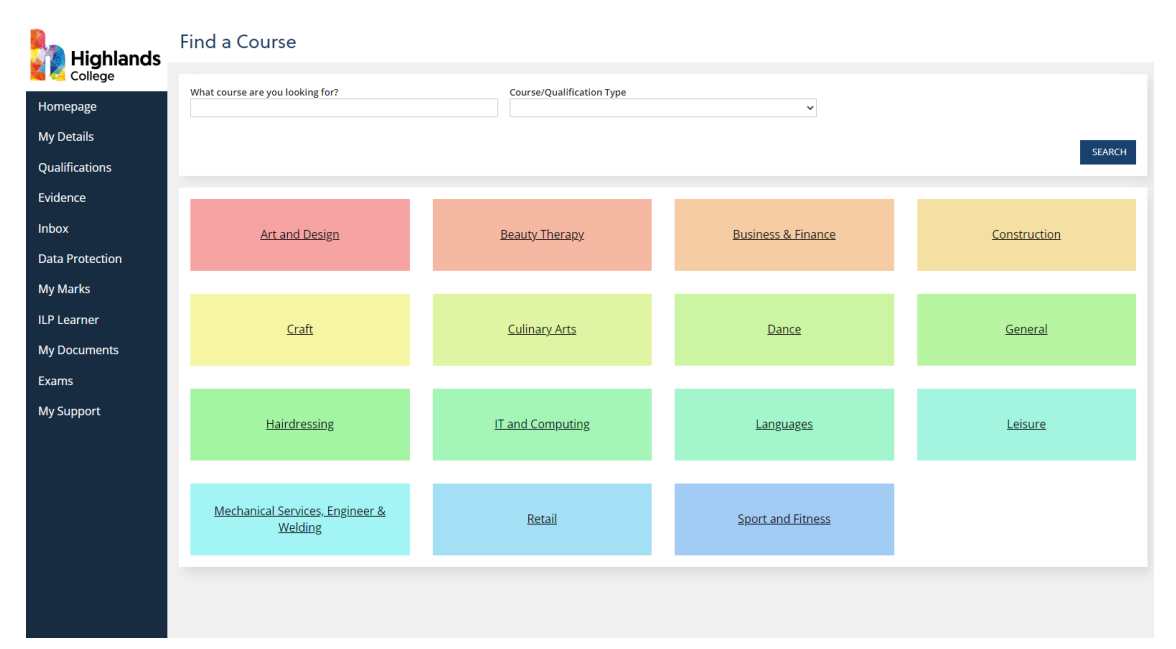

Step 6: Repeat step 3